## Please go to this site to apply for the Civilian Associate Degree Program: <u>https://aueems.cce.af.mil/sap/bc/ui2/flp</u>

## Click on "I Agree"

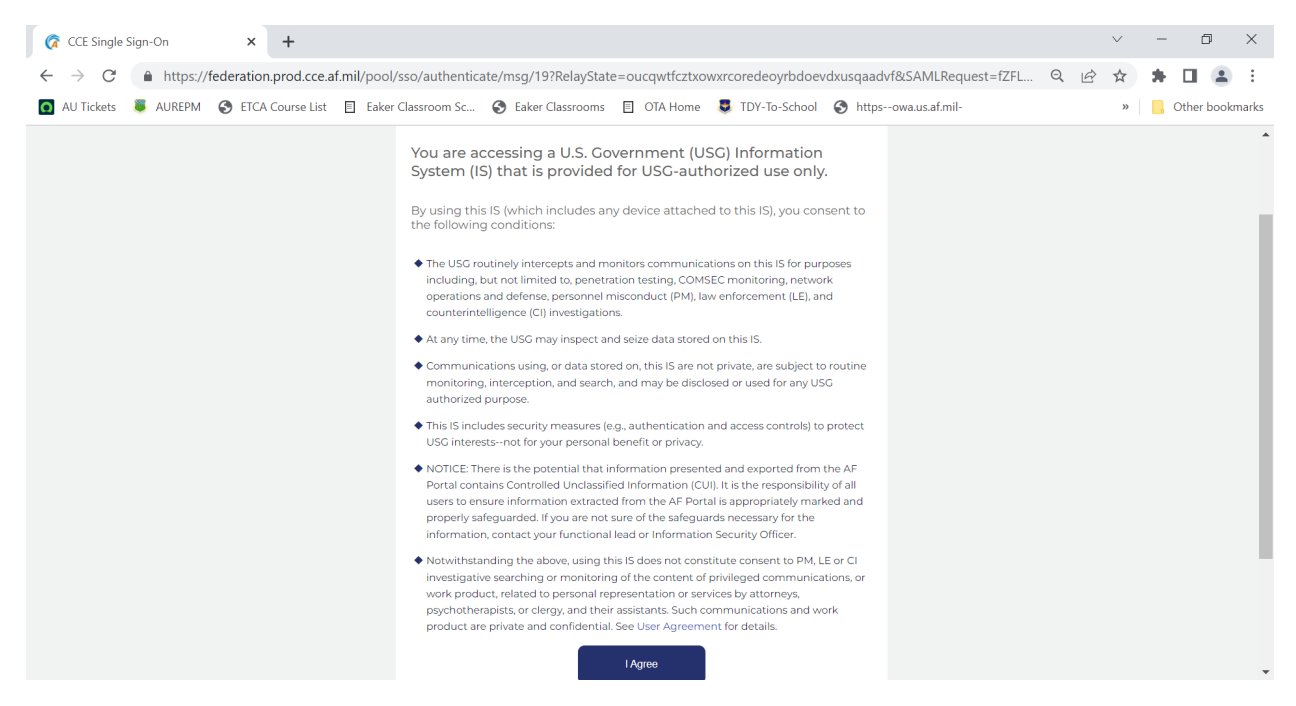

Click on "PKI Login", highlight the correct certificate, and click on "OK"

| CCE Single Sign-On     X                                                                                                    |        | ~ | -                 | ٥         | ×     |
|----------------------------------------------------------------------------------------------------|--------|---|-------------------|-----------|-------|
| 🗧 🔶 😋 🌘 https://federation.prod.cce.af.mil/pool/sso/authenticate/msg/19?RelayState=oucqwtfcztxowxrcoredeoyrbdoevdxusqaadvf&SAMLRequest=fZFL 🤤                                                                                                    | È      | ☆ | * 0               |           | :     |
| 🛐 AU Tickets 🍍 AUREPM 🔇 ETCA Course List 📋 Eaker Classroom Sc 🔇 Eaker Classrooms 🗏 OTA Home 🌷 TDY-To-School 🔇 httpsowa.us.af.mil-                                                                                                    |        | * | <mark>,</mark> Ot | ier bookr | narks |
|                                                                                                    |        |   |                   |           | Â     |
| Cloud One SSO                                                                                                    |        |   |                   |           | 1     |
| Insert your CAC / ECA to begin your login                                                                                                    |        |   |                   |           |       |
| MEMBERSHIP AND SUPPORT INFORMATION<br>View Air Force Portal Registration Requirements<br>Contact the Help Desk<br>idAM                                                                                                    |        |   |                   |           |       |
| You are now logging into: https://aueems.cce.af.mil                                                                                                    |        |   |                   |           |       |
| PKI Login The security accreditation level of this site is CUI and below. Do not process, store, or transmit information classified above the accreditation level of this sys Privacy Act Information. information accessed through this system must be protected in accordance with the Privacy Act of 1974. as amended, and AFI 33 | /stem. |   |                   |           |       |
|                                                                                                    |        |   |                   |           | -     |

Click on "Create/Submit Application"

| 🛁 Home                                               | × +                            |                               |                              |                              |                               | $\vee$ | -  | Ø       | ×       |
|------------------------------------------------------|--------------------------------|-------------------------------|------------------------------|------------------------------|-------------------------------|--------|----|---------|---------|
| ÷ → C 🌲 https://aue                                  | ems.cce.af.mil/sap/bc/ui2/flp# | Shell-home                    |                              |                              | Ŕ                             | ☆      | *  |         | È E     |
| 🕽 AU Tickets 👅 AUREPM 🕄                              | ETCA Course List 🗏 Eaker Cla   | assroom Sc 🔇 Eaker Classroo   | oms 🗐 OTA Home 🏮 TDY-        | To-School 🔇 httpsowa.us.af.m | iil-                          | »      | Ci | her boo | okmarks |
| SAP Home -                                           |                                |                               |                              |                              |                               |        | С  | L (2    | 3       |
| Student Advisors Cours                               | se Director Faculty / Staff    | Professor / Instructor        | Students Applicant           | Supervisor Agreement         |                               |        |    |         |         |
| ★_0                                                  | 品                              | Q                             | -                            | 80                           |                               |        |    |         |         |
| Courses                                              |                                | Non Program Related           | Course Information           | Courses                      |                               |        |    |         |         |
| Applicant<br>My Applications<br>Submitted/In Progres | Upload Documents               | Create/Submit<br>Application  | My Admission<br>Requirements | Canvas<br>Online Learning    | Course Catalog<br>Study Guide |        |    |         |         |
|                                                      | <u>^</u>                       | Ę                             | open Requirements            | an<br>An                     | Course Information            |        |    |         |         |
| Supervisor Agreement                                 |                                |                               |                              |                              |                               |        |    |         |         |
| Supervisor<br>Agreement                              | Canvas<br>Online Learning      | Course Catalog<br>Study Guide |                              |                              |                               |        |    |         |         |

Fill in the Application Details at the top to look like this:

| Application Form × +                                               |                                              |                           |                       | ~       | -                 | ٥        | ×     |
|--------------------------------------------------------------------|----------------------------------------------|---------------------------|-----------------------|---------|-------------------|----------|-------|
| $\leftrightarrow$ $\rightarrow$ C $($ https://aueems.cce.af.mil/sa | p/bc/ui2/flp#ZAdmission-create               |                           |                       | 6 \$    | * 0               | 1 🗈      | :     |
| 💽 AU Tickets 👅 AUREPM 🔇 ETCA Course List                           | Eaker Classroom Sc 🚱 Eaker Classrooms 🗐 OT   | TA Home 🛛 🜷 TDY-To-School | S httpsowa.us.af.mil- | *       | <mark>,</mark> Ot | her book | marks |
| < SAP Application Form -                                           |                                              |                           |                       |         | ٩                 | 8        |       |
| Support is available for technical issues at a                     | auservicedesk.af.edu                         |                           |                       |         |                   |          |       |
| APPLICATION DETAILS PERSONAL DETA                                  | IILS V                                       |                           |                       |         |                   |          |       |
| Please fill in all mandatory fields in order                       | to continue                                  |                           |                       |         |                   |          |       |
|                                                                    |                                              |                           |                       |         |                   |          |       |
| School/Department:*                                                | Civilian Leadership Development School       | $\checkmark$              |                       |         |                   |          |       |
| Type of student:*                                                  | Civilian Employee                            | $\checkmark$              |                       |         |                   |          |       |
| Program Type:*                                                     | Associate Degree Programs                    | $\checkmark$              |                       |         |                   |          |       |
| Program of Study:*                                                 | Civilian Associate Degree Program (MEAKC001) | $\sim$                    |                       |         |                   |          |       |
| Academic Year:*                                                    | Academic Year 23/24                          | $\checkmark$              |                       |         |                   |          |       |
| Academic Session:*                                                 | Academic Year                                | $\sim$                    |                       |         |                   |          |       |
| Full time/Part time:                                               | Full Time     Part Time                      |                           |                       |         |                   |          |       |
|                                                                    |                                              |                           |                       | Continu | e with            | applica  | ation |

Then scroll down and fill in the following fields if they are not already completed:

SSAN Gender First Name Middle Name Last Name Suffix (If you have one) Initials Known As Date of Birth Place of Birth (optional) Nationality Your Address Details along with your personal and work email addresses

Then click on "Continue with application"

You will then see this screen:

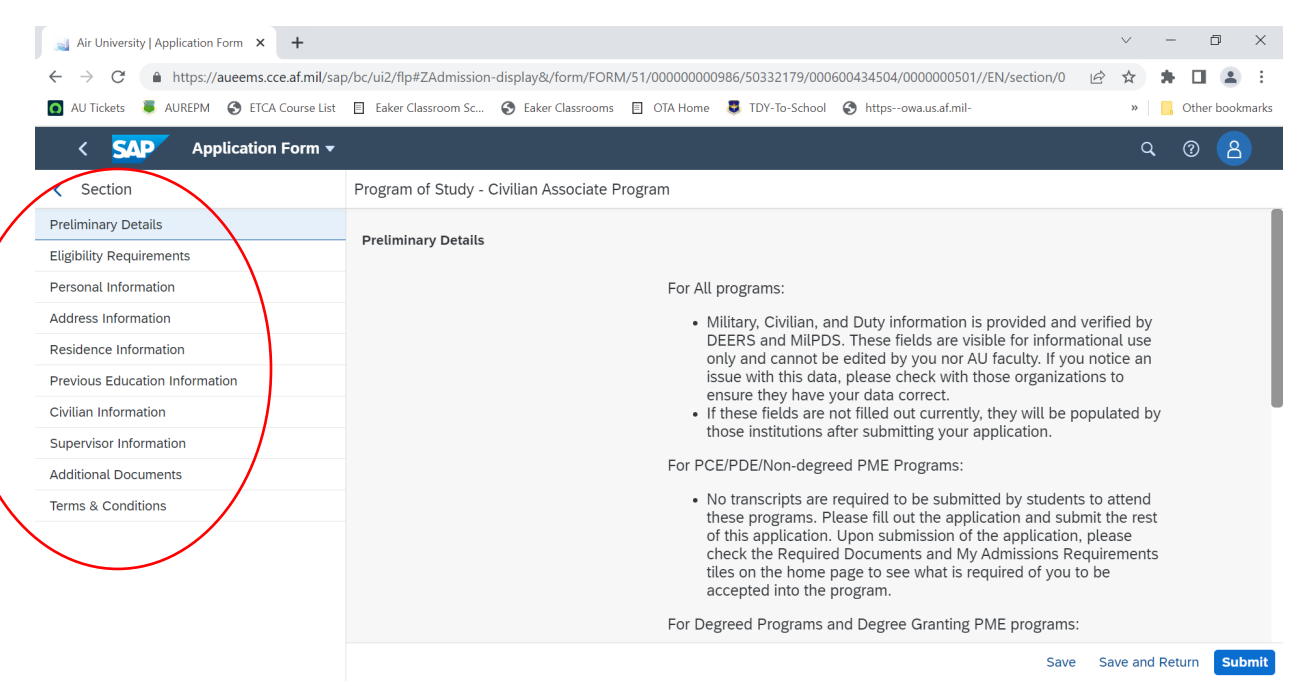

You will then click on each of the sections located on the left side of the screen and read/fill out your applicable information:

Eligibility Requirements: Please read this information carefully. If you are not eligible for CADP, please do not proceed any further.

| Air University   Application Form 🗙 🕂                                                                                                    |                                                                                                    | $\sim$   | - | Ø         | ×      |
|----------------------------------------------------------------------------------------------------|----------------------------------------------------------------------------------------------------|----------|---|-----------|--------|
| ← → C                                                                                                    | #ZAdmission-display&/form/FORM/51/00000000986/50332179/000600434504/0000000501/SAVED/E Q L<br>lassroom Sc 🔗 Eaker Classrooms 🔲 OTA Home 💐 TDY-To-School 🔗 https:-owa.us.af.mil-                                                                                                    | € ☆<br>* | * | Other boo | kmarks |
| < SAP Application Form -                                                                                                    |                                                                                                    |          | Q | 0 2       | 5      |
| < Section                                                                                                    | Program of Study - Civilian Associate Program                                                                                                    |          |   |           |        |
| Preliminary Details Eligibility Requirements Eligibility Requirements Personal Information Address Information Residence Information Previous Education Information Civilian Information Supervisor Information Additional Documents Terms & Conditions | <ul> <li>Only those applicants meeting the following requirements are eligible to apply for this program:</li> <li>Permanent full-time Appropriated Fund (APF) Air Force civilians in any grade (NOT WAIVERABLE)</li> <li>Must have a high school diploma, GED or equivalent (NOT WAIVERABLE)</li> <li>Must have received an acceptable rating on most recent performance appraisal (If applicable)</li> <li>May have some college credit but can NOT have been awarded a post-secondary degree from a regionally accredited 2 or 4-year College or university.</li> <li>Must have received in acceptable to be provide access to a computer for schoolwork and up to 3 hours per week of duty time for class attendance (contingent upon mission requirements) - (must upload a copy of the agreement) (NOT WAIVERABLE)</li> </ul> |          |   |           |        |
|                                                                                                    | Note: All applicants who meet basic eligibility may apply to a CADP.<br>However, applicants in some career fields may also be required to<br>have one of the following on file to apply to programs: Civilian<br>Development Plan (CDP) or Development Plan (DP). Contact your<br>Career Field Team (CFT) for specific guidance on the program(s) you<br>wish to apply, and whether a CDP or DP is required.<br>For any questions about applying to CADP, please contact Student<br>Support Ms. Ebona Reed at (S71) 609-1857 or Ms. Terica Jerome at<br>(S71) 609-1858, or email us at <u>eakercenter.afcue.au@us.af.mil</u> .                                                                                                    | Submi    |   |           |        |

In the Personal Information area, you should only be able to fill out "Ethnic Origin" and "Nationality" areas.

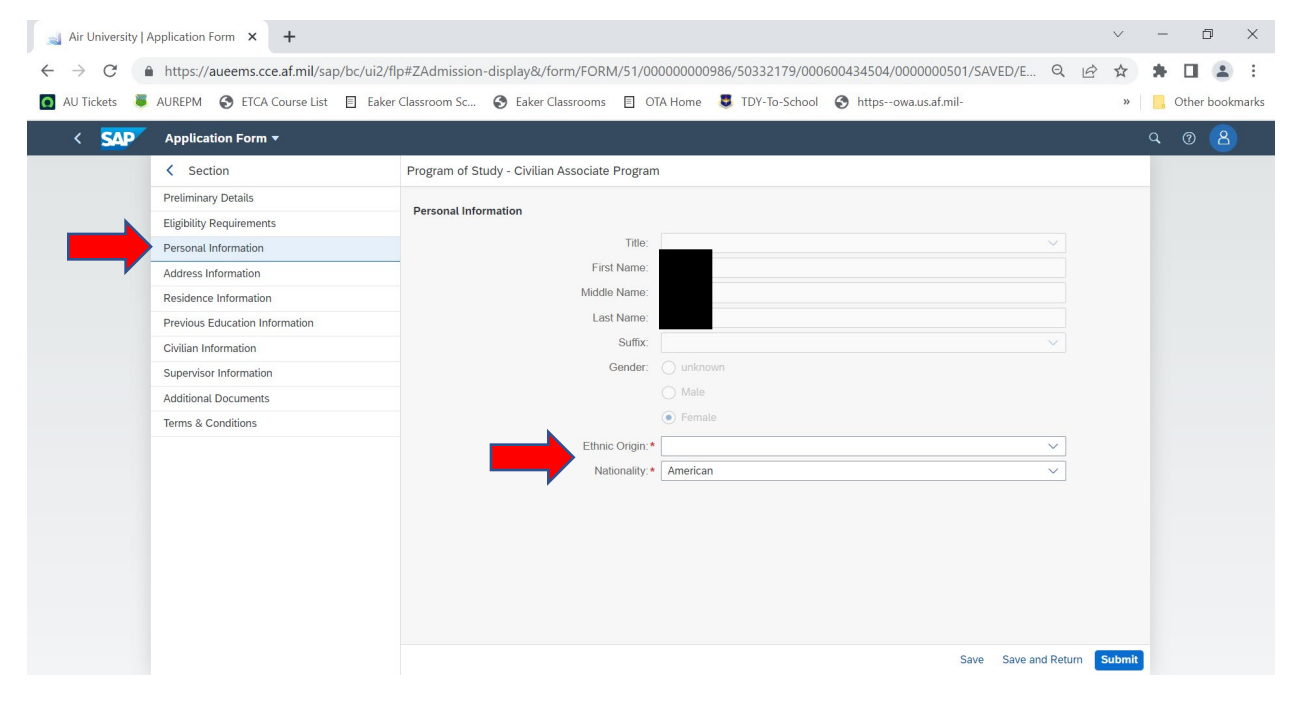

In the Address Information area, please fill out all of the areas with a red asterisk:

| AUREPM 🔇 ETCA Course List 🗏                                                                                                    | ] Eaker Classroom Sc 📀 Eaker Classrooms 🗉 OTA Hom                                                                                                    | e 😡 TDY-To-School 🐷 httpsowa.us                                      | s.di.iiii- "                                                                                                    |
|----------------------------------------------------------------------------------------------------|----------------------------------------------------------------------------------------------------|----------------------------------------------------------------------|----------------------------------------------------------------------------------------------------|
| Application Form -                                                                                                    |                                                                                                    |                                                                      |                                                                                                    |
| < Section                                                                                                    | Program of Study - Civilian Associate Program                                                                                                    |                                                                      |                                                                                                    |
| C Section                                                                                                    | Flogram of Study - Civitian Associate Flogram                                                                                                    |                                                                      |                                                                                                    |
| Preuminary Details                                                                                                    | House Number:                                                                                                    |                                                                      |                                                                                                    |
| Eugloully Requirements                                                                                                    | Street:                                                                                                    |                                                                      |                                                                                                    |
| Addeese Information                                                                                                    | Street 2:                                                                                                    |                                                                      |                                                                                                    |
| Address Information                                                                                                    | Country Key:                                                                                                    |                                                                      |                                                                                                    |
| Residence Information                                                                                                    | Region (State, Province, County):                                                                                                    |                                                                      |                                                                                                    |
| Previous Education Information                                                                                                    | City:                                                                                                    |                                                                      |                                                                                                    |
| Civilian Information                                                                                                    | City postal code:                                                                                                    |                                                                      |                                                                                                    |
| Supervisor Information                                                                                                    | E-Mail Address:                                                                                                    |                                                                      |                                                                                                    |
| Additional Documents                                                                                                    | Mobile Number:*                                                                                                    |                                                                      |                                                                                                    |
| Terms & Conditions                                                                                                    | Telephone Number:                                                                                                    |                                                                      |                                                                                                    |
|                                                                                                    | Duty Address                                                                                                    |                                                                      |                                                                                                    |
|                                                                                                    | House Number:*                                                                                                    |                                                                      |                                                                                                    |
|                                                                                                    | Street:*                                                                                                    |                                                                      |                                                                                                    |
|                                                                                                    | Street 2                                                                                                    |                                                                      |                                                                                                    |
|                                                                                                    | Organization *                                                                                                    |                                                                      |                                                                                                    |
|                                                                                                    | Office Symbol:                                                                                                    |                                                                      |                                                                                                    |
|                                                                                                    | Combot                                                                                                    |                                                                      |                                                                                                    |
|                                                                                                    |                                                                                                    |                                                                      | V                                                                                                    |
| pplication Form × +<br>https://aueems.cce.af.mil/sap/b                                                                                                    | c/ui2/flp#ZAdmission-display&/form/FORM/51/000000                                                                                                    | 0986/50332179/000600434504/00000                                     | Save Save and Return Submit                                                                                                    |
| pplication Form × +<br>https://aueems.cce.af.mil/sap/b<br>AUREPM 🎯 ETCA Course List E                                                                                                    | c/ui2/flp#ZAdmission-display&/form/FORM/51/0000000<br>] Eaker Classroom Sc 🔗 Eaker Classrooms 🔲 OTA Hom                                                                                                    | 0986/50332179/000600434504/00000<br>STDY-To-School 📀 httpsowa.us     | Save Save and Return Submit                                                                                                    |
| pplication Form × +<br>https://aueems.cce.af.mil/sap/b<br>AUREPM S ETCA Course List E<br>Application Form +                                                                                                    | c/ui2/flp#ZAdmission-display&/form/FORM/51/0000000<br>Eaker Classroom Sc 📀 Eaker Classrooms 📋 OTA Hom                                                                                                    | 0986/50332179/000600434504/00000                                     | Save Save and Return Submit                                                                                                    |
| pplication Form × +<br>https://aueems.cce.af.mil/sap/b<br>AUREPM ③ ETCA Course List E<br>Application Form +<br>< Section                                                                                                    | c/ui2/flp#ZAdmission-display&/form/FORM/51/0000000<br>Eaker Classroom Sc                                                                                                    | 00986/50332179/000600434504/00000                                    | Save Save and Return Submit                                                                                                    |
| pplication Form × +<br>https://aueems.cce.af.mil/sap/b<br>AUREPM ③ ETCA Course List E<br>Application Form ×<br>< Section<br>Preliminary Details                                                                                                    | c/ui2/flp#ZAdmission-display&/form/FORM/51/0000000<br>Eaker Classroom Sc 📀 Eaker Classrooms 🔹 OTA Hom<br>Program of Study - Civilian Associate Program<br>City posiar cout.                                                                                                    | 00986/50332179/000600434504/00000                                    | Save Save and Return Submit                                                                                                    |
| pplication Form X +<br>https://aueems.cce.af.mil/sap/b<br>AUREPM ③ ETCA Course List E<br>Application Form ×<br>< Section<br>Preliminary Details<br>Flicibility Benuirementer                                                                                                    | C/ui2/flp#ZAdmission-display&/form/FORM/51/0000000 Eaker Classroom Sc S Eaker Classrooms OTA Hom Program of Study - Civilian Associate Program City postat code. E-Mail Address:                                                                                                    | 00986/50332179/000600434504/00000<br>TDY-To-School 📀 httpsowa.us     | Save Save and Return Submit                                                                                                    |
| pplication Form X +<br>https://aueems.cce.af.mil/sap/b<br>AUREPM ③ ETCA Course List E<br>Application Form ▼<br>< Section<br>Pretiminary Details<br>Eligibility Requirements<br>Descend Intermetic                                                                                                    | C/ui2/flp#ZAdmission-display&/form/FORM/51/0000000 Eaker Classroom Sc S Eaker Classrooms OTA Hom Program of Study - Civilian Associate Program City postar code. E-Mail Address: Mobile Number. •                                                                                                    | 00986/50332179/000600434504/0000<br>TDY-To-School 🔇 httpsowa.us      | Save Save and Return Submit                                                                                                    |
| pplication Form × +<br>https://aueems.cce.af.mil/sap/b<br>AUREPM ③ ETCA Course List<br>Application Form ×<br>< Section<br>Preliminary Details<br>Eligibility Requirements<br>Personal Information                                                                                                    | C/ui2/flp#ZAdmission-display&/form/FORM/51/0000000 Eaker Classroom Sc S Eaker Classrooms OTA Hom Program of Study - Clvilian Associate Program City postar code. E-Mail Address: Mobile Number: • Telephone Number:                                                                                                    | 00986/50332179/000600434504/00000<br>TDY-To-School 📀 httpsowa.us     | Save Save and Return Submit                                                                                                    |
| pplication Form × +<br>https://aueems.cce.af.mil/sap/b<br>AUREPM ③ ETCA Course List E<br>Application Form ×<br>< Section<br>Preliminary Details<br>Eligibility Requirements<br>Personal Information<br>Address Information                                                                                                    | C/ui2/flp#ZAdmission-display&/form/FORM/51/0000000 Eaker Classroom Sc  Care Classrooms  OTA Hom Program of Study - Clvilian Associate Program City poster cooe. E-Mail Address: Mobile Number: Telephone Number:                                                                                                    | 00986/50332179/000600434504/00000<br>TDY-To-School 📀 httpsowa.us     | Save Save and Return Submit                                                                                                    |
| pplication Form X +<br>https://aueems.cce.af.mil/sap/b<br>AUREPM ③ ETCA Course List E<br>Application Form V<br>< Section<br>Preliminary Details<br>Eligibility Requirements<br>Personal Information<br>Address Information<br>Residence Information                                                                                                    | c/ui2/flp#ZAdmission-display&/form/FORM/51/0000000 ] Eaker Classroom Sc   Program of Study - Civilian Associate Program City postar code. E-Mail Address: Mobile Number:  Duty Address                                                                                                    | 00986/50332179/000600434504/0000<br>TDY-To-School 📀 httpsowa.us      | Save Save and Return Submit                                                                                                    |
| pplication Form X +<br>https://aueems.cce.af.mil/sap/b<br>AUREPM ③ ETCA Course List<br>Application Form ▼<br>< Section<br>Preliminary Details<br>Eligibility Requirements<br>Personal Information<br>Address Information<br>Residence Information<br>Previous Education Information                                                                                                 | c/ui2/flp#ZAdmission-display&/form/FORM/51/0000000 Eaker Classrooms OTA Hom Program of Study - Civilian Associate Program City poster coor. E-Mail Address: Mobile Number • Telephone Number: Duty Address House Number •                                                                                                    | 00986/50332179/000600434504/0000<br><b>TDY-To-School httpsowa.us</b> | Save Save and Return Submit                                                                                                    |
| pplication Form × +<br>https://aueems.cce.af.mil/sap/b<br>AUREPM ③ ETCA Course List<br>Application Form ▼<br>< Section<br>Preliminary Details<br>Eligibility Requirements<br>Personal Information<br>Address Information<br>Residence Information<br>Previous Education Information<br>Civitian Information                                                                         | c/ui2/flp#ZAdmission-display&/form/FORM/51/0000000 Eaker Classroom Sc  Eaker Classrooms OTA Hom Program of Study - Civilian Associate Program City postar code. E-Mail Address: Mobile Number.* Telephone Number: Duty Address House Number:                                                                                                    | 00986/50332179/000600434504/00000<br>TDY-To-School Shttpsowa.us      | Save Save and Return Submit                                                                                                    |
| pplication Form × +<br>https://aueems.ccc.af.mil/sap/b<br>AUREPM ③ ETCA Course List<br>Application Form ▼<br>< Section<br>Preliminary Detaits<br>Eligibility Requirements<br>Personal Information<br>Address Information<br>Residence Information<br>Previous Education Information<br>Civilian Information<br>Supervisor Information                                               | c/ui2/flp#ZAdmission-display&/form/FORM/51/0000000 Eaker Classroom Sc  Eaker Classrooms OTA Hom Program of Study - Civilian Associate Program City postar cout. E-Mail Address: Mobile Number.• Telephone Number: Duty Address House Number: Estreet: Estreet: Estree | 00986/50332179/000600434504/00000<br>2   TDY-To-School               | Save Save and Return Submit                                                                                                    |
| pplication Form × +<br>https://aueems.cce.af.mil/sap/b<br>AUREPM ③ ETCA Course List<br>Application Form ×<br>< Section<br>Preliminary Detils<br>Eligibility Requirements<br>Personal Information<br>Address Information<br>Residence Information<br>Previous Education Information<br>Civilian Information<br>Supervisor Information<br>Additional Documents                        | c/ui2/flp#ZAdmission-display&/form/FORM/51/0000000 Eaker Classroom Sc  Eaker Classrooms OTA Hom Program of Study - Civilian Associate Program Uny postar cout. E-Mail Address: Mobile Number: Telephone Number: Duty Address House Number: Street • Street • Street 2                                                                                                    | 00986/50332179/000600434504/00000                                    | Save         Save and Return         Submit           000501/SAVED/E         Q         In the set of the set of the set            |
| pplication Form x +<br>https://aueems.cce.af.mil/sap/b<br>AUREPM ③ ETCA Course List<br>Application Form +<br>Section<br>Preliminary Details<br>Eligibility Requirements<br>Personal Information<br>Address Information<br>Previous Education Information<br>Civilian Information<br>Supervisor Information<br>Additional Documents<br>Terms & Conditions                            | c/ui2/flp#ZAdmission-display&/form/FORM/51/0000000 Eaker Classroom Sc  Eaker Classrooms OTA Hom Program of Study - Civilian Associate Program City postar cout. E-Mail Address: Mobile Number: Telephone Number: Duty Address House Number: Street • Street 2: Organization •                                                                                                    | 00986/50332179/000600434504/00000                                    | Save         Save and Return         Submit           0000501/SAVED/E         Q         Initial initial initinitial initinitial initial initinitinitial initial initial initi           |
| pplication Form X +<br>https://aueems.ccce.af.mil/sap/b<br>AUREPM ③ ETCA Course List<br>Application Form ×<br>< Section<br>Preliminary Details<br>Eligibility Requirements<br>Personal Information<br>Residence Information<br>Previous Education Information<br>Civitian Information<br>Supervisor Information<br>Additional Documents<br>Terms & Conditions                       | c/ui2/flp#ZAdmission-display&/form/FORM/51/0000000 Eaker Classroom Sc  Eaker Classrooms OTA Hom Program of Study - Civilian Associate Program City postar coue E-Mail Address: Mobile Number: Telephone Number: Duty Address House Number: Street  Street  Street  Otics Symbol:                                                                                                    | 00986/50332179/000600434504/0000<br>TDY-To-School Shttpsowa.us       | Save     Save and Return     Submit       0000501/SAVED/E     Q     Lè     ★       saf.mil-     >                                                                                                    |
| pplication Form X +<br>https://aueems.ccce.af.mil/sap/b<br>AUREPM ③ ETCA Course List E<br>Application Form ▼<br>< Section<br>Pretiminary Details<br>Eligibility Requirements<br>Personal Information<br>Address Information<br>Previous Education Information<br>Civilian Information<br>Supervisor Information<br>Additional Documents<br>Terms & Conditions                       | c/ui2/flp#ZAdmission-display&/form/FORM/51/0000000 Eaker Classroom Sc  Elaker Classrooms OTA Hom Program of Study - Civilian Associate Program City postar coue E-Mail Address: Mobile Number: Telephone Number: Duty Address House Number: Street 2 Organization • Othice Symbol Country •                                                                                                    | 00986/50332179/000600434504/00000                                    | Save     Save and Return     Submit       000501/SAVED/E     Q     Initial initial initinial initial initial initialininitial i |
| pplication Form X +<br>https://aueems.cce.af.mil/sap/b<br>AUREPM ③ ETCA Course List<br>Application Form ▼<br>< Section<br>Pretiminary Details<br>Eligibility Requirements<br>Personal Information<br>Address Information<br>Previous Education Information<br>Civilian Information<br>Supervisor Information<br>Additional Documents<br>Terms & Conditions                          | c/ui2/flp#ZAdmission-display&/form/FORM/51/0000000 Eaker Classrooms OTA Hom Program of Study - Civilian Associate Program City poster coor. E-Mail Address: Mobile Number: Telephone Number: Duty Address House Number: Street 2 Organization: Office Symbol: Country: Region (State, Province, County):                                                                                                    | 00986/50332179/000600434504/00000                                    | Save Save and Return Submit                                                                                                    |
| pplication Form × +<br>https://aueems.cce.af.mil/sap/b<br>AUREPM ③ ETCA Course List<br>Application Form ▼<br>< Section<br>Preliminary Details<br>Eligibility Requirements<br>Personal Information<br>Address Information<br>Residence Information<br>Previous Education Information<br>Civilian Information<br>Supervisor Information<br>Additional Documents<br>Terms & Conditions | c/ui2/flp#ZAdmission-display&/form/FORM/51/0000000 Eaker Classrooms □ OTA Hom Program of Study - Civilian Associate Program City postar code. E-Mail Address: Mobile Number.● Telephone Number: Duty Address House Number: Street.● Street.● Street.● Street.● City.● City.● City.●                                                                                                    | 00986/50332179/000600434504/0000<br>2 TDY-To-School 📀 httpsowa.us    | Save Save and Return Submit                                                                                                    |
| pplication Form × +<br>https://aueems.ccc.af.mil/sap/b<br>AUREPM ③ ETCA Course List<br>Application Form ▼<br>< Section<br>Preliminary Detaits<br>Eligibility Requirements<br>Personal Information<br>Address Information<br>Residence Information<br>Previous Education Information<br>Civilian Information<br>Supervisor Information<br>Additional Documents<br>Terms & Conditions | c/ui2/flp#ZAdmission-display&/form/FORM/51/0000000 ] Eaker Classroom Sc                                                                                                    | 00986/50332179/000600434504/0000<br>a S TDY-To-School S httpsowa.us  | Save       Save and Return       Submit         000501/SAVED/E       Q       Imit         saf.mil-       >                                                                                                    |
| pplication Form x +<br>https://aueems.ccce.af.mil/sap/b<br>AUREPM ③ ETCA Course List<br>Application Form ×<br>< Section<br>Preliminary Details<br>Eligibility Requirements<br>Personal Information<br>Address Information<br>Previous Education Information<br>Civilian Information<br>Supervisor Information<br>Additional Documents<br>Terms & Conditions                         | c/ui2/flp#ZAdmission-display&/form/FORM/51/0000000 Eaker Classroom Sc  Eaker Classroom  OTA Hom Program of Study - Civilian Associate Program Uny posuer coue. E-Mail Address: Mobile Number: Telephone Number: Duty Address House Number: Duty Address House Number: City active City active City postal code: Duty Telephone Number:                                                                                                    | 00986/50332179/000600434504/00000                                    | Save       Save and Return       Submit         000501/SAVED/E       Q       C         saf.mil-       >                                                                                                    |
| pplication Form x +<br>https://aueems.cce.af.mil/sap/b<br>AUREPM ③ ETCA Course List<br>Application Form ▼<br>< Section<br>Preliminary Details<br>Eligibility Requirements<br>Eligibility Requirements<br>Previous Education Information<br>Civilian Information<br>Supervisor Information<br>Additional Documents<br>Terms & Conditions                                             | c/ui2/flp#ZAdmission-display&/form/FORM/51/0000000 Eaker Classroom Sc                                                                                                    | 00986/50332179/000600434504/00000                                    | Save     Save and Return     Submit       000501/SAVED/E     Q     C       saf.mil-     >                                                                                                    |

In the Residence Information area, please fill out the required information:

| 🔬 Air University   A | Application Form × +                    |                                                                                  | $\sim$ | - | ć     | 7     | ×     |
|----------------------|-----------------------------------------|----------------------------------------------------------------------------------|--------|---|-------|-------|-------|
| ← → C                | https://aueems.cce.af.mil/sap/bc/ui2/fl |                                                                                  | ☆      | * |       |       | :     |
| 👩 AU Tickets 👅       | AUREPM 🔇 ETCA Course List 🗏 Eaker       | Classroom Sc 📀 Eaker Classrooms 🗏 OTA Home 💐 TDY-To-School 📀 httpsowa.us.af.mil- | **     |   | Other | bookr | narks |
| < SAP                | Application Form 🔻                      |                                                                                  |        | Q | 0     | 8     |       |
|                      | < Section                               | Program of Study - Civilian Associate Program                                    |        |   |       |       |       |
|                      | Preliminary Details                     |                                                                                  |        |   |       |       |       |
|                      | Eligibility Requirements                | Residence Information                                                            |        |   |       |       |       |
|                      | Personal Information                    | Resident Country:*                                                               |        |   |       |       |       |
|                      | Address Information                     | Resident Status:*                                                                |        |   |       |       |       |
|                      | Residence Information                   |                                                                                  |        |   |       |       |       |
|                      | Previous Education Information          |                                                                                  |        |   |       |       |       |
|                      | Civilian Information                    |                                                                                  |        |   |       |       |       |
|                      | Supervisor Information                  |                                                                                  |        |   |       |       |       |
|                      | Additional Documents                    |                                                                                  |        |   |       |       |       |
|                      | Terms & Conditions                      |                                                                                  |        |   |       |       |       |
|                      |                                         |                                                                                  |        |   |       |       |       |
|                      |                                         |                                                                                  |        |   |       |       |       |
|                      |                                         |                                                                                  |        |   |       |       |       |
|                      |                                         |                                                                                  |        |   |       |       |       |
|                      |                                         |                                                                                  |        |   |       |       |       |
|                      |                                         |                                                                                  |        |   |       |       |       |
|                      |                                         |                                                                                  |        |   |       |       |       |
|                      |                                         |                                                                                  |        |   |       |       |       |
|                      |                                         | Save Save and Return                                                             | Submit | I |       |       |       |

Go to Previous Education area and complete this information on your high school information: Once done, click on save.

| Air University   Application Form × + |                                                                                                    | ~ - 0 X                                       |
|---------------------------------------|----------------------------------------------------------------------------------------------------|-----------------------------------------------|
| <ul> <li>← → C'</li></ul>             | /ui2/flp#ZAdmission-display&/form/FORM/51/0000000986/50332179/000600434504/0000000501/S#<br>Eaker Classroom Sc 📀 Eaker Classrooms 🗐 OTA Home 🕃 TDY-To-School 📀 httpsowa.us.af.mil- | ¥VED/E Q 🖄 ☆ 🏚 🔲 🚢 🗄<br>» │ 📙 Other bookmarks |
| < SAP Application Form -              |                                                                                                    |                                               |
| < Section                             | Program of Study - Civilian Associate Program                                                                                                    |                                               |
| Preliminary Details                   | The spacement of the second statement                                                                                                    |                                               |
| Eligibility Requirements              | Qualification                                                                                                    |                                               |
| Personal Information                  |                                                                                                    |                                               |
| Address Information                   | US or Foreign education?:*   US                                                                                                    |                                               |
| Residence Information                 | ○ Foreign                                                                                                    |                                               |
| Previous Education Information        | on Transcript Category: HS Transcript V                                                                                                    |                                               |
| Civilian Information                  | Institution Name:      Public High School                                                                                                    |                                               |
| Supervisor Information                | Degree/Qualification:* High School Diploma                                                                                                    |                                               |
| Additional Documents                  | Start Date:* 09/01/1990                                                                                                    |                                               |
| Terms & Conditions                    | End Date:* 06/01/1995                                                                                                    |                                               |
|                                       | (Anticipated) Completion Date:* 06/01/1995                                                                                                    |                                               |
|                                       | Degree or Qualification                                                                                                    |                                               |
|                                       | Academic qualification is being pursued                                                                                                    |                                               |
|                                       |                                                                                                    |                                               |
|                                       | Subjects                                                                                                    |                                               |
|                                       |                                                                                                    |                                               |
|                                       | Subject.                                                                                                    |                                               |
|                                       | Found:                                                                                                    |                                               |
|                                       |                                                                                                    |                                               |
|                                       | Save                                                                                                    |                                               |
|                                       |                                                                                                    |                                               |
|                                       |                                                                                                    |                                               |
|                                       | Save Save and F                                                                                                    | Return Submit                                 |

Go to the Civilian Information area and it should just list your Civilian Pay Grade:

| 🛁 Air University   Application Form | n × +                               | × × ×                                                                                    | / – 0 ×             |
|-------------------------------------|-------------------------------------|------------------------------------------------------------------------------------------|---------------------|
| ← → C 🌲 https://aue                 | ems.cce.af.mil/sap/bc/ui2/flp#ZAdi  | mission-display&/form/FORM/51/00000000986/50332179/000600434504/0000000501/SAVED/E 🔍 🖻 🍸 | 🔄 🗯 🖬 🏩 🗄           |
| 🖸 AU Tickets 👼 AUREPM 🔇             | ) ETCA Course List 🔳 Eaker Classroo | om Sc 📀 Eaker Classrooms 🗏 OTA Home 🌷 TDY-To-School 📀 httpsowa.us.af.mil-                | » 🦲 Other bookmarks |
| < SAP Application Form              | •                                   |                                                                                          | <u>م @ 8</u>        |
|                                     | < Section                           | Program of Study - Civilian Associate Program                                            |                     |
|                                     | Preliminary Details                 | Civilian Information                                                                     |                     |
|                                     | Eligibility Requirements            | Anenry:                                                                                  |                     |
|                                     | Personal Information                | Civilian Duty Title:                                                                     |                     |
|                                     | Address Information                 | Civilian Pay Grade: GS-12                                                                |                     |
|                                     | Providence Information              |                                                                                          |                     |
|                                     | Civilian Information                |                                                                                          |                     |
|                                     | Supervisor Information              |                                                                                          |                     |
| ,                                   | Additional Documents                |                                                                                          |                     |
|                                     | Terms & Conditions                  |                                                                                          |                     |
|                                     |                                     |                                                                                          |                     |
|                                     |                                     |                                                                                          |                     |
|                                     |                                     |                                                                                          |                     |
|                                     |                                     |                                                                                          |                     |
|                                     |                                     |                                                                                          |                     |
|                                     |                                     |                                                                                          |                     |
|                                     |                                     |                                                                                          |                     |
|                                     |                                     |                                                                                          |                     |
|                                     |                                     |                                                                                          |                     |
|                                     |                                     |                                                                                          |                     |
|                                     |                                     |                                                                                          |                     |
|                                     |                                     |                                                                                          |                     |
|                                     |                                     | Save Save and Return Submit                                                              |                     |

Click on the Supervisor Information area and fill out your supervisor's information:

| 🚽 Air University   Application Form   | m × +                              |                                                                                        | ~ - 0 ×             |
|---------------------------------------|------------------------------------|----------------------------------------------------------------------------------------|---------------------|
| ← → C ♠ https://aue                   | eems.cce.af.mil/sap/bc/ui2/flp#ZAd | mission-display&/form/FORM/51/00000000986/50332179/000600434504/0000000501/SAVED/E ۹ ب | 2 🖈 🗰 🖪 😫 E         |
| 🖸 AU Tickets 👅 AUREPM 🔇               | ETCA Course List 🔳 Eaker Classroo  | om Sc 📀 Eaker Classrooms 🗉 OTA Home 👼 TDY-To-School 📀 httpsowa.us.af.mil-              | » . Other bookmarks |
| < SAP Application Form                | •                                  |                                                                                        | ५ @ <u>८</u>        |
|                                       | < Section                          | Program of Study - Civilian Associate Program                                          |                     |
|                                       | Preliminary Details                | Supervisor Information                                                                 |                     |
|                                       | Eligibility Requirements           |                                                                                        |                     |
|                                       | Personal Information               |                                                                                        |                     |
|                                       | Address Information                | Supervisors Lasi Name.*                                                                |                     |
|                                       | Residence Information              | Supervisors Linuit Address.                                                            |                     |
|                                       | Previous Education Information     |                                                                                        |                     |
|                                       | Civilian Information               |                                                                                        |                     |
|                                       | Supervisor Information             |                                                                                        |                     |
| · · · · · · · · · · · · · · · · · · · | Additional Documents               |                                                                                        |                     |
|                                       | Terms & Conditions                 |                                                                                        |                     |
|                                       |                                    |                                                                                        |                     |
|                                       |                                    |                                                                                        |                     |
|                                       |                                    |                                                                                        |                     |
|                                       |                                    |                                                                                        |                     |
|                                       |                                    |                                                                                        |                     |
|                                       |                                    |                                                                                        |                     |
|                                       |                                    |                                                                                        |                     |
|                                       |                                    |                                                                                        |                     |
|                                       |                                    |                                                                                        |                     |
|                                       |                                    |                                                                                        |                     |
|                                       |                                    |                                                                                        |                     |
|                                       |                                    |                                                                                        |                     |
|                                       |                                    | Save Save and Return Submit                                                            |                     |

Click on Additional Documents and check "I agree" that your Supervisor Learning Agreement is valid and then click on "+ Upload Document". Here is where you upload your Supervisor Learning Agreement that both you and your supervisor electronically signed.

Also, please read the remainder of this section. You are required to have your high school and various colleges you attended, mail your official transcripts to the mailing address/email address listed. Your official high school transcript MUST be received by the Air University Registrar BEFORE you can officially start CADP courses.

In the meantime, click on "+ Upload Document" and upload an UNOFFICIAL copy of your high school transcript so that we can begin evaluating you for CADP.

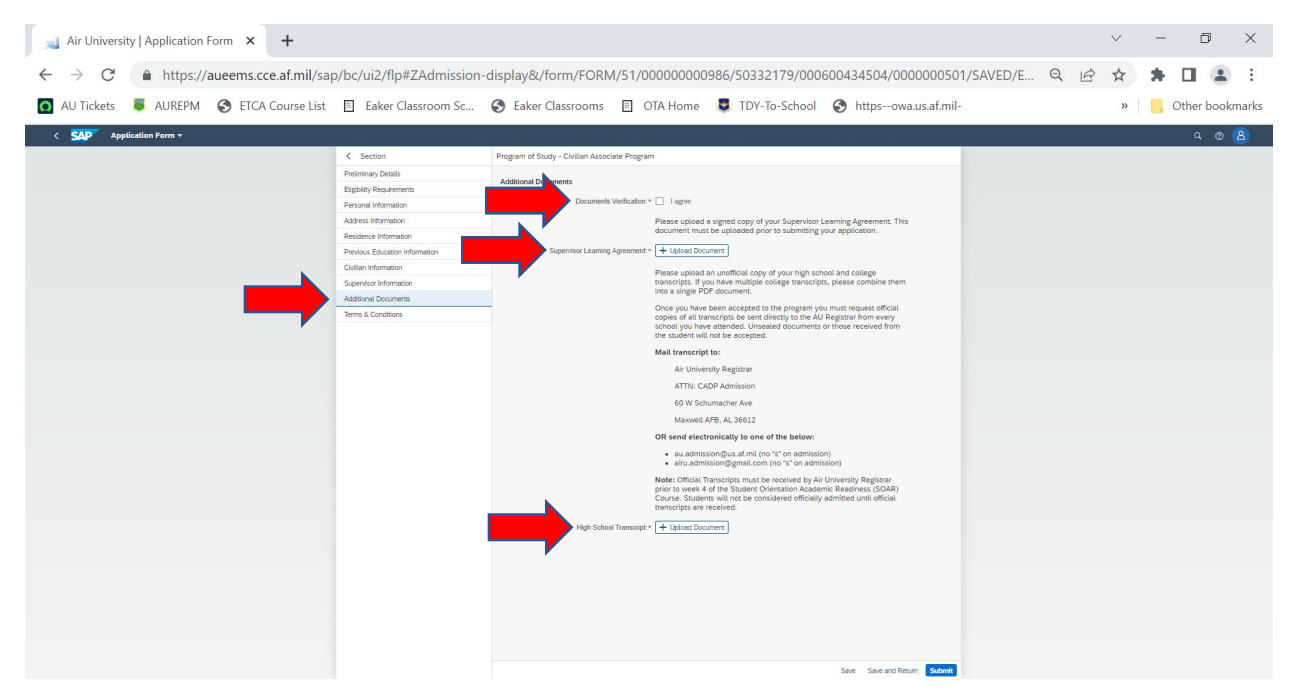

Click on Terms & Conditions area and read the statement. Once you have read the statement and if you agree to it, please check "I agree" and then click on the blue submit button located on the bottom right of the screen.

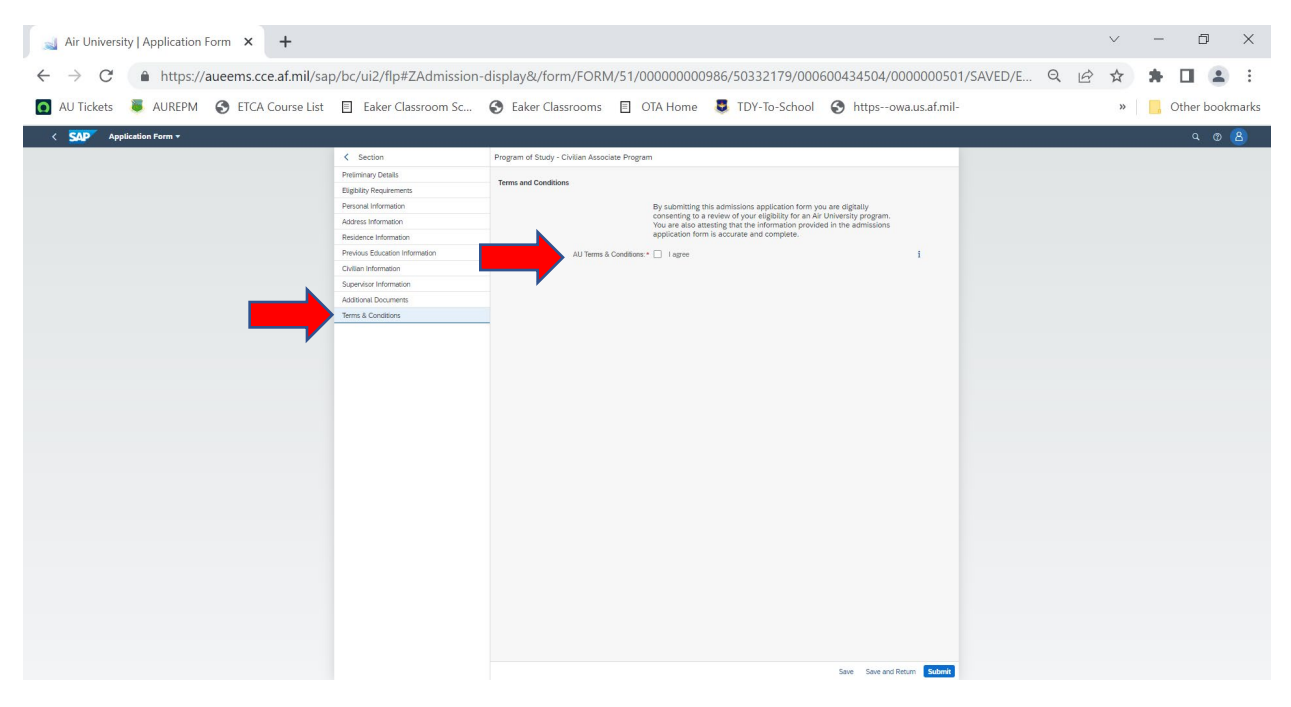

You should then receive an email shortly stating the following:

## Dear XXXXX,

Thank you for submitting your application to the Civilian Associate Degree Program program at Civilian Leadership Development School, Air University . Your application has been received and will be reviewed within ten duty days.

To ensure the timely processing of your application, please check the My Admission Requirements tile in the <u>AU Learner Portal</u>.

If you have not received a response from Air University within ten duty days, please submit a ticket using the  $\underline{AU \text{ Service Desk}}$ .

Kind Regards, Air University Admissions Team

## **Air University**

55 LeMay Plaza, Maxwell Air Force Base, Alabama 36112 <u>AU Online</u> | https://airuniversity.af.edu <u>AU Service Desk</u> | https://auservicedesk.af.edu <u>AU Learner Portal</u> | https://aueems.cce.af.mil/aulp/

You may be asked to provide your AUID when requesting support. For your convenience, it has been provided for you here. AUID: 0011061592

Please add au-noreply@us.af.mil to your address book to ensure timely delivery of all notifications.